MERCURY

# VesselView903 | ヮイックガイド

ユーザーマニュアルは、ウェブサイトからダウンロードしてお使いください:www.mercurymarine.com/vesselview

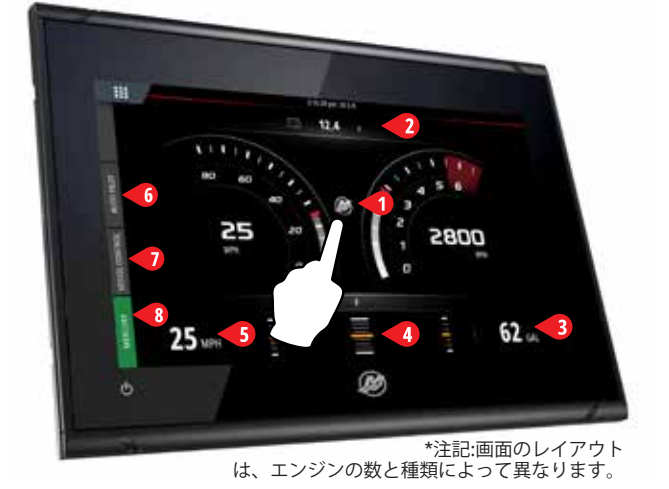

#### エンジンページ

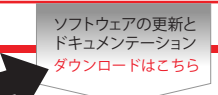

タッチゾーン1~5は、全画面の船体情報へのアクセスを提 供します。

- 1 エンジン エンジンの数値のカスタムリストを表示します
- 2 バッテリー バッテリーの数値とグラフを表示します
- 3 燃料 各燃料タンクの数値とグラフを表示します
- 4 トリム トリム計と数値を表示します
- 5速度 大型の速度計とエンジンの追加情報を表示します

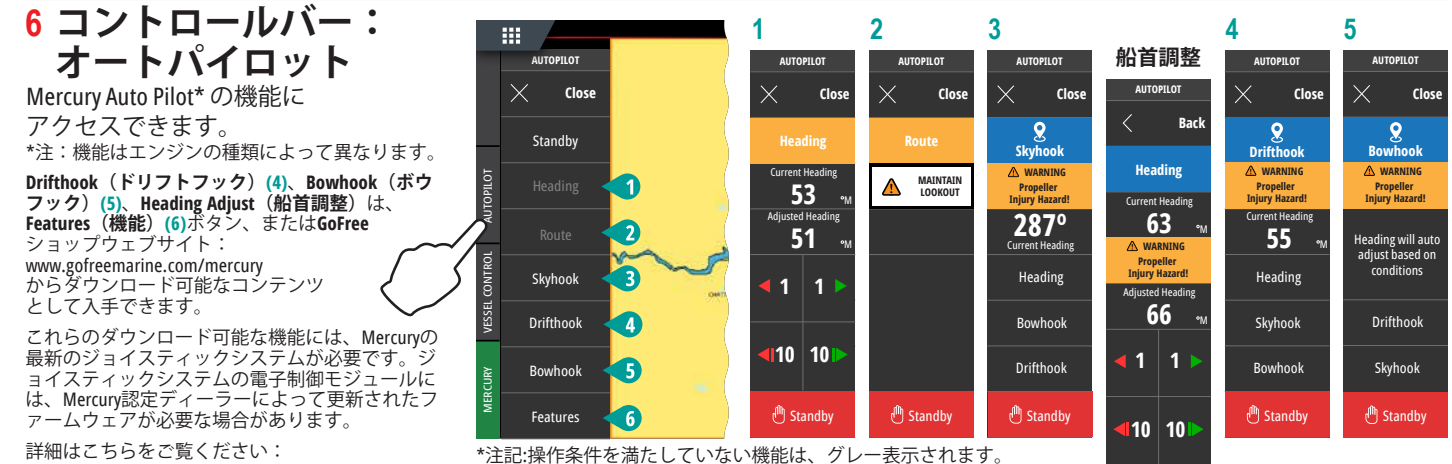

www.mercurymarine.com/vesselview

#### 7 コントロールバー: 船体制御

Mercury エンジン\*の制御機能にアクセスで きます。

\*注記:制御機能はエンジンの種類に応じて異なります。

VesselViewでACTIVE TRIM\*機能を制御 \*Active Trim制御モジュールが必要です

詳細はこちらをご覧ください: www.mercurymarine.com

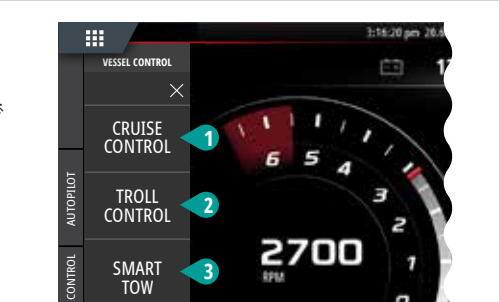

ACTIVE TRIM

4

29 MPH

3

0

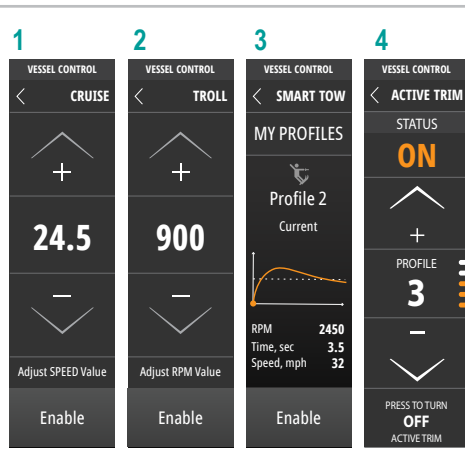

| 8 コントロールバー:              |               | 1                      | 2             | 3                      | 4                 | 5                    | 6            |
|--------------------------|---------------|------------------------|---------------|------------------------|-------------------|----------------------|--------------|
| Mercury                  | MERCURY       | MERCURY                |               | MERCURY                |                   | MERCURY              | MERCURY      |
| エンジンページを開かずに、            |               | RPM                    | PORT          | TOTAL                  | CURRENT           | PORT                 |              |
| エンジンデータを一瞥できます。          |               | 2800<br>VOLTS          | 12.4 v        | <b>198</b> gal         | 32 MPH<br>AVERAGE | 45 %                 | COOLANT      |
| <b>&gt;</b> 0            | Be s 3200 F   | <b>12.4</b> v          | <b>12.8</b> v | TANK 1 100             | 25 MPH            | 35 %                 | PRESSURE     |
|                          |               | COOLANT TEMPS          |               | TANK 2 98              | PEEK<br>79        | PORT STBD<br>TAB TAB | OIL PRESSURE |
|                          | B 197 gal 3   | COOLANT PRESSURE       |               | 18.5 <sub>gal/HR</sub> | SHARE             | 45 65                | TANKS        |
|                          | 🖉 🔿 32 мрн 4  | 24 psi<br>OIL PRESSURE |               | PORT 6.2               |                   | % %                  | TRIP INTEL   |
|                          | χε <b>5</b> Ν | <b>24</b> psi          |               | STBD 6.2               |                   |                      | MAINTENANCE  |
| $\langle \gamma \rangle$ |               | ADVANCED               |               |                        | RESET             |                      |              |

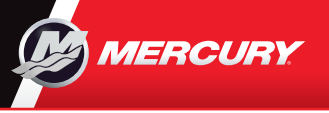

## **VesselView903** | prvphrk

ユーザーマニュアルは、ウェブサイトからダウンロードしてお使いください:www.mercurymarine.com/vesselview

### ディスプレイ操作接続

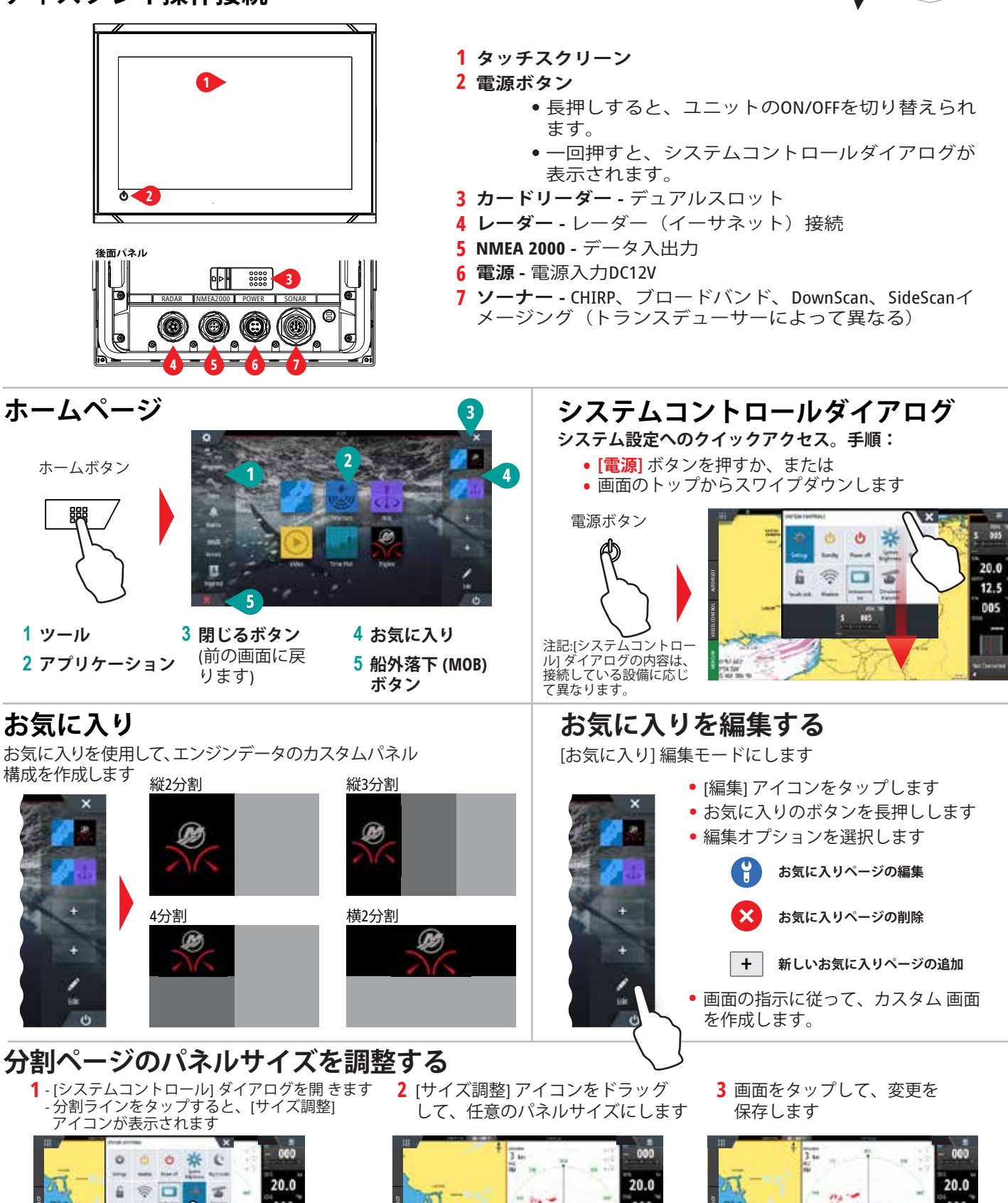

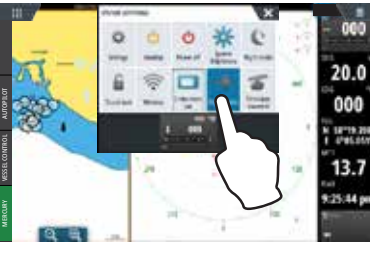

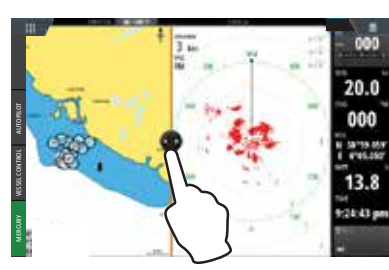

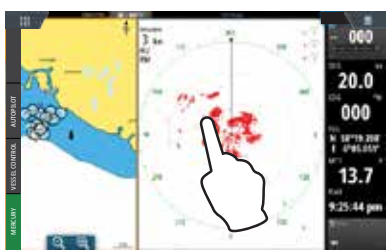

8M0129932

ソフトウェアの更新と ドキュメンテーション ダウンロードはこちら